| 分類                                                    | 在 WinCE PAC                                                 | 系統和應                                       | 用時常見問題           |           |                 | 編號   | 2-012-00       |  |  |  |  |
|-------------------------------------------------------|-------------------------------------------------------------|--------------------------------------------|------------------|-----------|-----------------|------|----------------|--|--|--|--|
| 作者                                                    | Eric_Shiu                                                   | 版本                                         | 1.0.0            | 日期        | 2018/04/27      | 頁碼   | 1/2            |  |  |  |  |
| 如何自動隱藏工作列                                             |                                                             |                                            |                  |           |                 |      |                |  |  |  |  |
| 應用於:                                                  |                                                             | _                                          |                  |           |                 |      |                |  |  |  |  |
|                                                       | 平台 OS 版本                                                    |                                            |                  |           | PAC utility 版本  |      |                |  |  |  |  |
|                                                       | Viiir AC<br>ViewPAC                                         | <u> </u>                                   |                  |           | 所有版本            |      |                |  |  |  |  |
|                                                       |                                                             |                                            |                  |           |                 |      |                |  |  |  |  |
| 根據你的喜好,<br>自動隱藏工作列<br>步驟1:設定<br>1.1. 在工作              | 你可以設置,當<br>」:<br>定自動隱藏工<br>≅列按右鍵,點響                         | 當滑鼠不<br>在 <b>何</b> 列<br><sup>擎"Prope</sup> | 在工作列上時<br>rties" | ,自動際      | <b>≣藏工作列。</b> 言 | 請依照下 | 列步驟,設置         |  |  |  |  |
| isqlw35<br>RegEdit                                    |                                                             |                                            | Toki             | Idnagerrr |                 |      |                |  |  |  |  |
| 😽 Start 🔽 Virtual Cl                                  | E                                                           |                                            | Prope            | rties     |                 | 44   | en 3:39 Am 🥵 🔒 |  |  |  |  |
| 1.2. 點擊 "<br>Taskbar a<br>General [<br>Alwa<br>又 Auto | Auto Hide" 選項<br>nd Start Menu Pr<br>Advanced<br>avs on top | Э<br>operties                              | OK               | ×         |                 |      |                |  |  |  |  |
|                                                       |                                                             | ICP DAS                                    | Co., Ltd. Tech   | nical do  | cument          |      |                |  |  |  |  |

| 分類 | 在 WinCE PAC | 編號 | 2-012-00 |    |            |    |     |
|----|-------------|----|----------|----|------------|----|-----|
| 作者 | Eric_Shiu   | 版本 | 1.0.0    | 日期 | 2018/04/27 | 頁碼 | 2/2 |

## 當滑鼠不在工作列上時,自動隱藏工作列

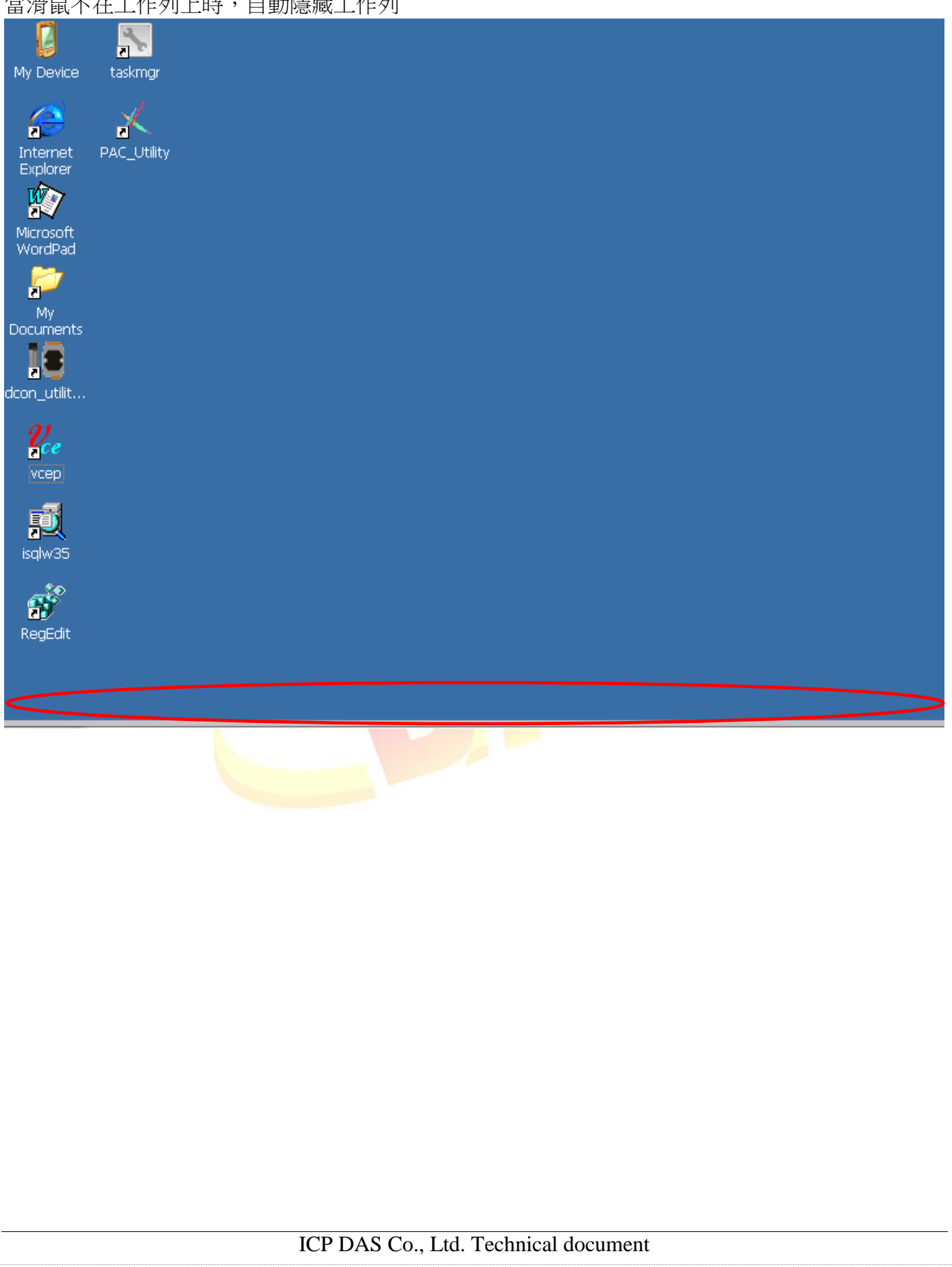